# IDO-EVB3568-V2-Debian 系统使用手册

- 1、调试
  - 1.1 串口调试
  - 1.2 ADB调试
  - 1.3 ssh调试
- 2、串口
  - 2.1 测试方法
- $3 \ USB$ 
  - 3.1 电源控制
- 4 TF CARD
- 5、以太网
  - 5.1 查看以太网IP地址
    - 5.1.1 使用命令查看
  - 5.2 设置以太网临时IP地址
    - 5.2.1 使用命令设置
    - 5.2.2 在桌面上设置
  - 5.3 设置以太网永久静态IP
- 6、WiFi
  - 6.1 连接热点
    - 6.1.1 方式一
    - 6.1.2 方式二
- 7、蓝牙

7.1 连接蓝牙设备

- $8 \downarrow 4G$
- 9、音频
  - 9.1 查看声卡设备
  - 9.2 播放音频
  - 9.3 音量的调节
  - 9.4 录音

9.5 音频 (内核5.10)

10、摄像头

10.1 测试

11 RTC

方法一

- 11.1 获取RTC时间
- 11.2 设置RTC时间

方法二

11.1 获取RTC时间

11.2 设置RTC时间

- 11.3 RTC定时开机
- 12、PWM功能

12.1 测试

- 13、开机自启动
- 14、屏幕控制
  - 14.1 背光调节
  - 14.2 屏幕旋转
    - 14.2.1 临时旋转
    - 14.2.2 永久旋转
- 15、按键
- 16, ADC
  - 16.1 ADC转换方法

16.2 测试

- 17、网络优先级设置
  - 17.1 查看路由表
  - 17.2 设置默认路由
    - 17.2.1 设置WiFi为默认路由

17.2.2 设置以太网为默认路由

18 CAN

18.1测试

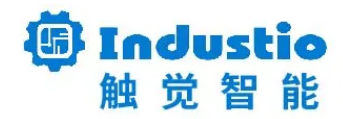

# IDO-EVB3568-V2

# Debian系统使用手册

深圳触觉智能科技有限公司

www.industio.cn

#### 文档修订历史

| 版本   | 修订内容                                                | 修订  | 审核 | 日期         |
|------|-----------------------------------------------------|-----|----|------------|
| V1.0 | 创建文档;                                               | 谭文学 |    | 2022/11/28 |
| V1.1 | 添加PWM描述和测试方法;<br>添加ADC功能描述和测试方法;<br>添加CAN功能描述和测试方法; | 刘崇凯 |    | 2022/12/09 |
| v1.2 | 新增 5.10 音频使用方法<br>新增一种rtc 设置方法                      |     |    | 2024/1/5   |
|      | 问题:<br>rtc定时失败                                      |     |    | 2024/1/5   |
|      |                                                     |     |    |            |
|      |                                                     |     |    |            |
|      |                                                     |     |    |            |
|      |                                                     |     |    |            |
|      |                                                     |     |    |            |
|      |                                                     |     |    |            |

# 1、调试

## 1.1 串口调试

串口调试端口位于J4,通信参数为15000008N1,电平状态为TTL电平。

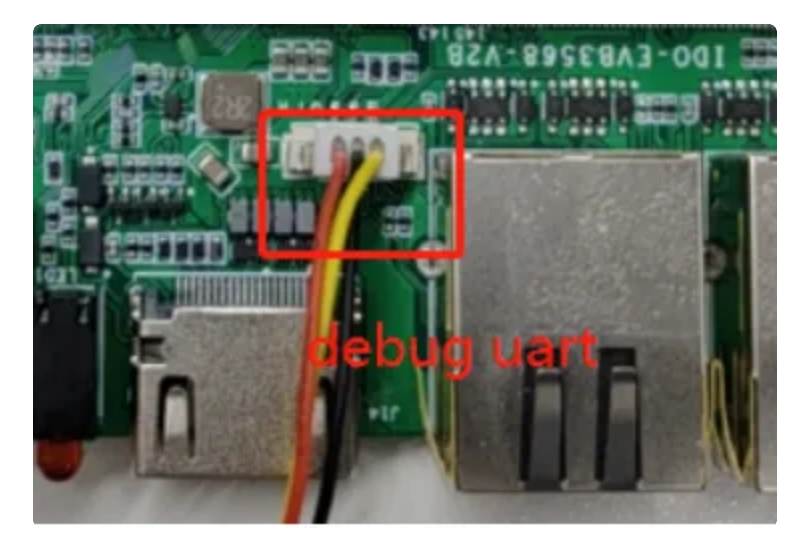

串口调试默认登录账号密码为 linaro @ linaro。

```
Bash
    Debian GNU/Linux 10 linaro-alip ttyFIQ0
1
2
3
    linaro-alip login: linaro
    密码:
4
5
    上一次登录: 四 2月 14 10:13:30 UTC 2019ttyFIQ0 上
6
    Linux linaro-alip 4.19.219 #57 SMP Fri Nov 4 11:14:32 CST 2022 aarch64
7
8
    The programs included with the Debian GNU/Linux system are free software;
9
    the exact distribution terms for each program are described in the
     individual files in /usr/share/doc/*/copyright.
10
11
12
    Debian GNU/Linux comes with ABSOLUTELY NO WARRANTY, to the extent
13
    permitted by applicable law.
    linaro@linaro-alip:~$
14
15
```

### 1.2 ADB调试

ADB调试端口位于J5,使用TYPE-C线,连接主板的TYPE-C端口和电脑,即可在电脑上使用adb调

试。

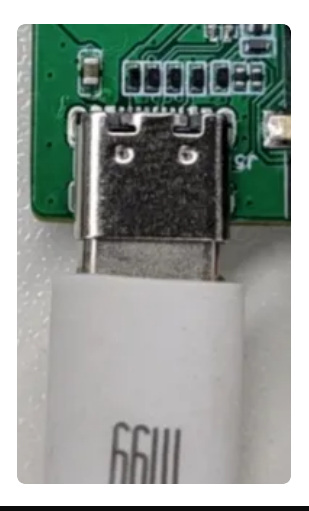

C:\Users\ronnie>adb shell \* daemon not running. starting it now on port 5037 \* \* daemon started successfully \* root@linaro-alip:/# ls 1sbin dev 1ib media opt run srv tmp usr boot etc lost+found sbin udisk mnt proc sys var data home md5sum.txt root@linaro-alip:/# root sdcard system userdata vendor oem

### 1.3 ssh调试

系统默认登录账号密码为 linaro @ linaro。

ssh登录需要知道主板的IP,获取IP的方法,请参考第5章以太网的说明。

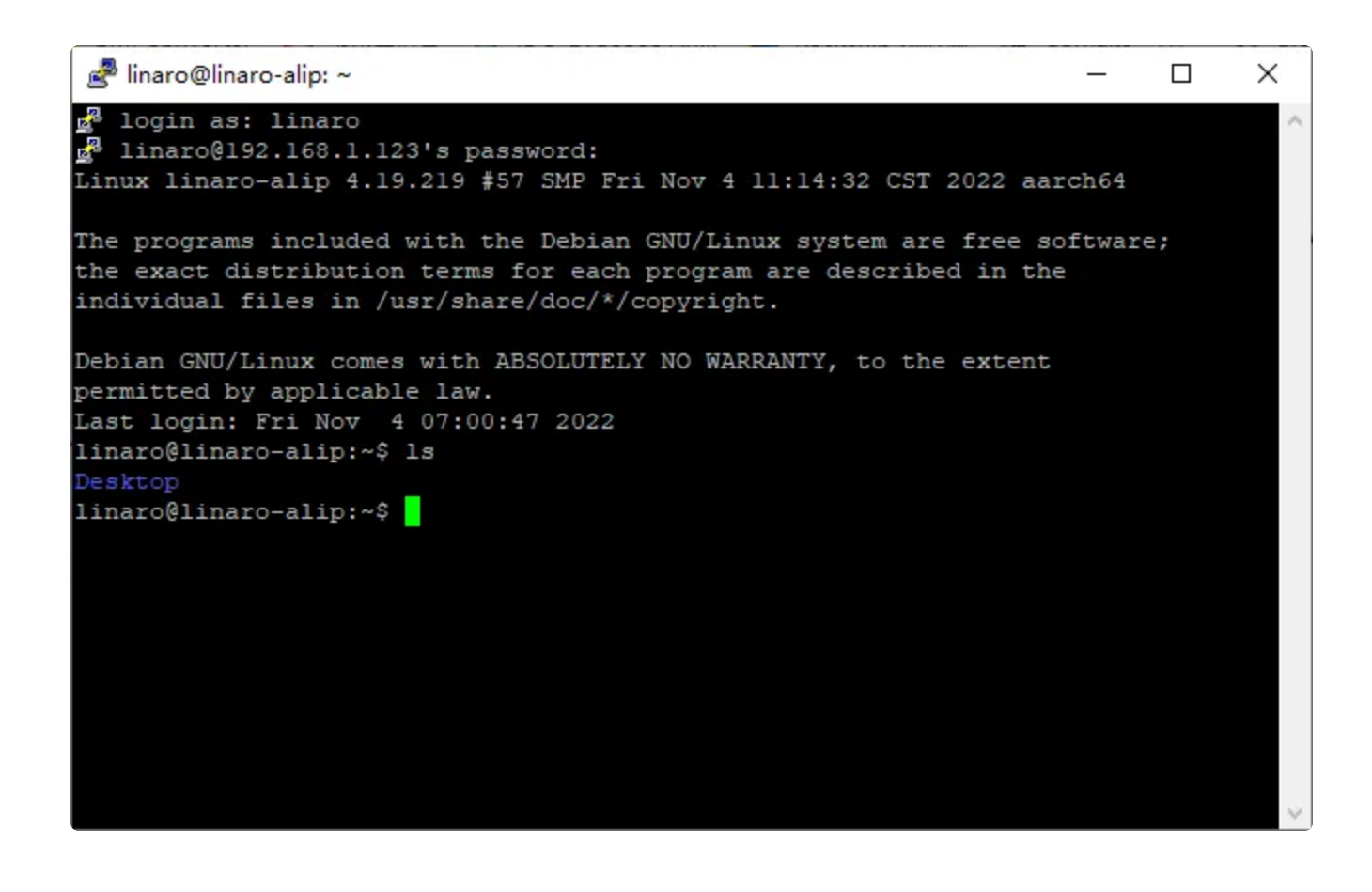

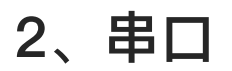

主板共配置了4路串口(不包括调试串口),其中1路支持流控。

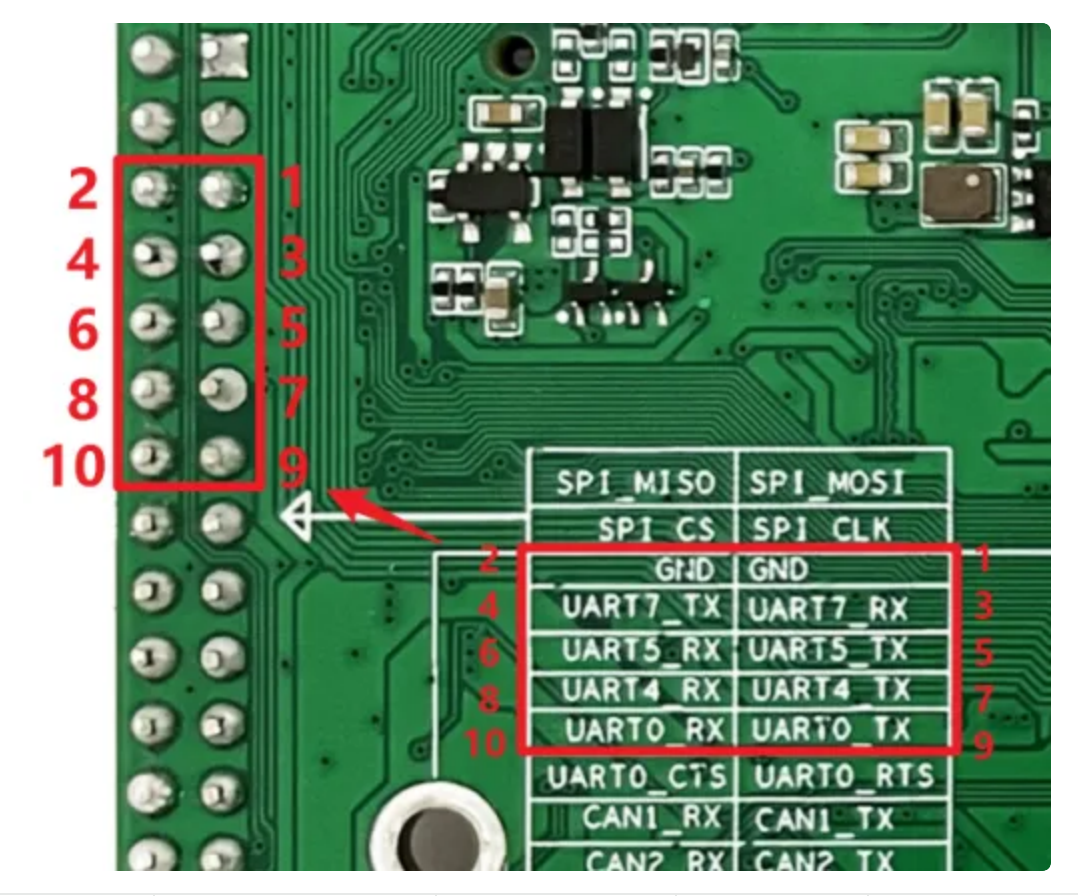

| 序号 | 设备节点       | 默认电平类型 | 位置  | 备注       |
|----|------------|--------|-----|----------|
| 1  | /dev/ttyS0 | TTL    | J24 | 4线,支持流控  |
| 2  | /dev/ttyS4 | TTL    | J24 | 2线,不支持流控 |
| 3  | /dev/ttyS5 | TTL    | J24 | 2线,不支持流控 |
| 4  | /dev/ttyS7 | TTL    | J24 | 2线,不支持流控 |

## 2.1 测试方法

4路使用microcom工具进行简单的收发测试。

需要先安装microcom工具:

•

- 1 linaro@linaro-alip:~\$ sudo apt-get update
- 2 linaro@linaro-alip:~\$ sudo apt-get install microcom

以测试/dev/ttyS0为例:

Bash

```
Bash
```

```
1 linaro@linaro-alip:~$ microcom -s 115200 -p /dev/ttyS0
2 [ 754.636312] of_dma_request_slave_channel: dma-names property of node '/s
erial@fdd50000' missing or empty
3 [ 754.636443] ttyS0 - failed to request DMA, use interrupt mode
connected to /dev/ttyS0
Escape character: Ctrl-\
Turne the second character to not to the second.
```

6 Type the escape character to get to the prompt.

按下键盘任意键会发送对应的字符,而接收的内容会显示在终端。

按【ctrl】和【\】组合键,然后输入quit退出测试。

```
\mathbf{T}
1 linaro@linaro-alip:~$ ls
2
   Desktop
3
    linaro@linaro-alip:~$ microcom -s 115200 -p /dev/ttyS0
 4 [ 754.636312] of_dma_request_slave_channel: dma-names property of node '/
     serial@fdd50000' missing or empty
 5 • [ 754.636443] ttyS0 - failed to request DMA, use interrupt mode
6
   connected to /dev/ttyS0
7
    Escape character: Ctrl-\
    Type the escape character to get to the prompt.
8
9
10
    Enter command. Try 'help' for a list of builtin commands
11
    -> quit
12
    exiting
```

# 3、USB

主板共配置了5路USB接口,分别为USB0-5,均为USB-HOST。

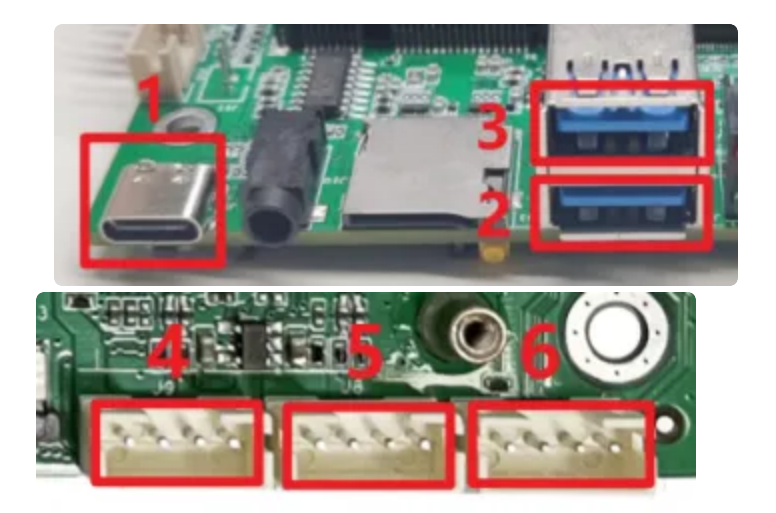

| 名称 | 编号   | 类型       | 位置 |
|----|------|----------|----|
| 1  | usb0 | USB OTG  | J5 |
| 2  | usb1 | host-2.0 | J6 |
| 3  | usb2 | host-2.0 | J6 |
| 4  | usb3 | host-2.0 | J9 |
| 5  | usb4 | host-2.0 | J8 |
| 6  | usb5 | host-2.0 | J7 |

USB1默认为device模式,可用于adb调试。如果要切换host模式,执行以下命令:

```
Bash
linaro@linaro-alip:~$ sudo chmod o+w /dev/otg_mode
linaro@linaro-alip:~$
linaro@linaro-alip:~$ sudo echo HOST > /dev/otg_mode
```

当要从host切换到device模式,执行以下命令:

Bash
linaro@linaro-alip:~\$ sudo echo DEVICE > /dev/otg\_mode

当USB-HOST插入U盘后,会自动挂载/media/linaro/目录下:

Bash

```
•
```

```
1 linaro@linaro-alip:~$ ls /media/linaro/
```

2 KINGSTON

## 3.1 电源控制

默认所有USB-HOST的电源都是开启的,其中USB3-5我们提供了开启/关闭电源的方法。

| 编号 | 名称   | 电源控制节点                                  | 位置 |
|----|------|-----------------------------------------|----|
| 4  | usb3 | /sys/class/leds/usb_fed3_pwr/brightness | J9 |
| 5  | usb4 | /sys/class/leds/usb_fed2_pwr/brightness | J8 |
| 6  | usb5 | /sys/class/leds/usb_fed1_pwr/brightness | J7 |

#### 打开USB3的电源:

| • |                                            |           |         |               |              | Bash         |
|---|--------------------------------------------|-----------|---------|---------------|--------------|--------------|
| 1 | linaro@linaro-alip:~ <mark>\$</mark><br>ss | sudo echo | 255 > / | /sys/class/le | ds/usb_fed1_ | pwr/brightne |

关闭USB3的电源:

Bash

1 linaro@linaro-alip:~\$ sudo echo 0 > /sys/class/leds/usb\_fed1\_pwr/brightness

USB4-5的电源控制方法类似,如果出现权限不足需要进入超级用户模式再运行上述命令

# 4、TF CARD

主板配置了一个TF CARD接口,当TF CARD接口插入TF卡后,会自动挂载到/media/linaro/目录下。

```
Bash
```

```
•
```

```
1 linaro@linaro-alip:~$ ls /media/linaro/
```

```
2 3533-3735
```

```
3 linaro@linaro-alip:~$
```

# 5、以太网

主板配置了2个1000M以太网接口,对应的网络设备节点为eth0和eth1。

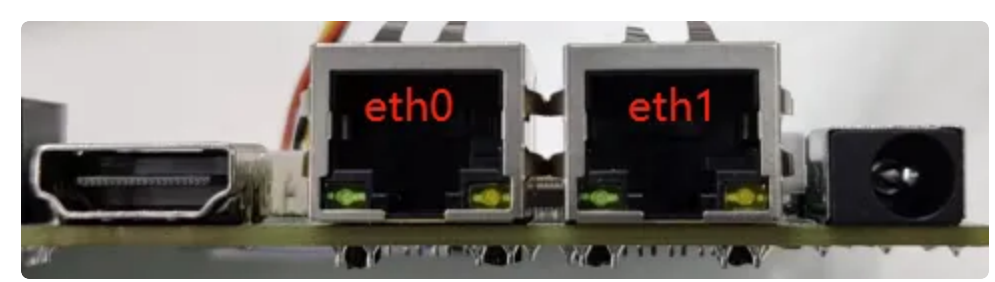

## 5.1 查看以太网IP地址

### 5.1.1 使用命令查看

系统默认以太网为动态获取IP,当以太网接口插入网线时,会自动获取IP。

| •  | Bash                                                                                        |
|----|---------------------------------------------------------------------------------------------|
| 1  | linaro@linaro-alip:~ <mark>\$ sudo</mark> ifconfig eth0                                     |
| 2  | eth0: flags=4163 <up,broadcast,running,multicast> mtu 1500</up,broadcast,running,multicast> |
| 3  | inet 192.168.1.133 netmask 255.255.255.0 broadcast 192.168.1.255                            |
| 4  | inet6 fe80::3b43:b691:ded5:c497                                                             |
| 5  | ether 82:4c:21:62:f5:35 txqueuelen 1000 (Ethernet)                                          |
| 6  | RX packets 29 bytes 4592 (4.4 KiB)                                                          |
| 7  | RX errors 0 dropped 0 overruns 0 frame 0                                                    |
| 8  | TX packets 43 bytes 4146 (4.0 KiB)                                                          |
| 9  | TX errors 0 dropped 0 overruns 0 carrier 0 collisions 0                                     |
| 10 | device interrupt 40                                                                         |
| 11 |                                                                                             |
| 12 | linaro@linaro-alip:~\$                                                                      |

## 5.2 设置以太网临时IP地址

#### 5.2.1 使用命令设置

以设置eth0为例:

| • |                                                         | Bash |
|---|---------------------------------------------------------|------|
| 1 | linaro@linaro-alip:~\$ sudo ifconfig eth0 192.168.1.123 |      |
| 2 | linaro@linaro-alip:~ <mark>\$</mark>                    |      |

#### 5.2.2 在桌面上设置

### 5.3 设置以太网永久静态IP

修改配置文件: /etc/network/interfaces, 以设置eth0静态ip 192.168.1.123为例。

| • |                                                               | Bash |
|---|---------------------------------------------------------------|------|
| 1 | <pre># interfaces(5) file used by ifup(8) and ifdown(8)</pre> |      |
| 2 | <pre># Include files from /etc/network/interfaces.d:</pre>    |      |
| 3 | <pre>source-directory /etc/network/interfaces.d</pre>         |      |
| 4 | auto eth0                                                     |      |
| 5 | iface eth0 inet static                                        |      |
| 6 | address 192.168.1.123                                         |      |
| 7 | netmask 255.255.255.0                                         |      |
| 8 | gateway 192.168.1.1                                           |      |
| 9 | nameserver <b>192.</b> 168.1.1                                |      |

然后重启网络

-

```
1 sudo systemctl restart networking
```

重启网络后, eth0的ip地址已经变成刚才设置的静态ip。

设置静态IP后,断电重启设备依旧生效。

# 6、WiFi

主板上电默认会打开WiFi,对应的网络设备节点为wlan0。

Bash

```
Bash
```

| linaro@linaro-alip:~\$ sudo ifconfig wlan0                          |
|---------------------------------------------------------------------|
| wlan0: flags=4099 <up,broadcast,multicast></up,broadcast,multicast> |
| ether 2c:d2:6b:10:ea:4d txqueuelen 1000 (Ethernet)                  |
| RX packets 0 bytes 0 (0.0 B)                                        |
| RX errors 0 dropped 0 overruns 0 frame 0                            |
| TX packets 0 bytes 0 (0.0 B)                                        |
| TX errors 0 dropped 0 overruns 0 carrier 0 collisions 0             |
|                                                                     |

## 6.1 连接热点

连接热点可以在桌面上操作,也可以使用命令行操作。

#### 6.1.1 方式一

点击桌面右下角的网络图标,即可看到WiFi热点列表:

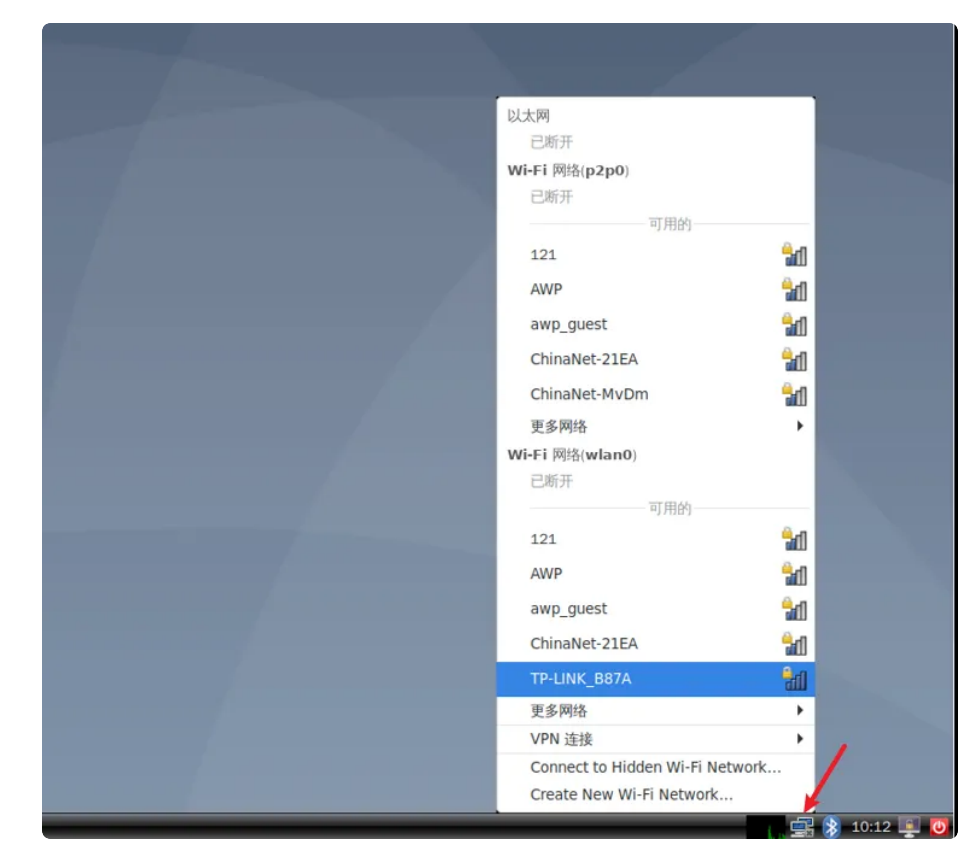

点击要连接的热点,弹出密码输入窗口:

| Wi-Fi adapter | 需要 WI-FI 网络要求认证<br>WI-FI 网络要求认证<br>Passwords or encryption keys are required to access the Wi-<br>FI network "TP-LINK_B87A".<br>wlan0 |  |
|---------------|----------------------------------------------------------------------------------------------------|--|
| Password      |                                                                                                    |  |
|               | Cancel Connect                                                                                                    |  |

如果有连接键盘,直接输入密码即可;如果没有连接键盘,可以使用系统自带的软键盘。 点击桌面左下角的应用图标,然后依次点击【通用访问】->【Onboard】:

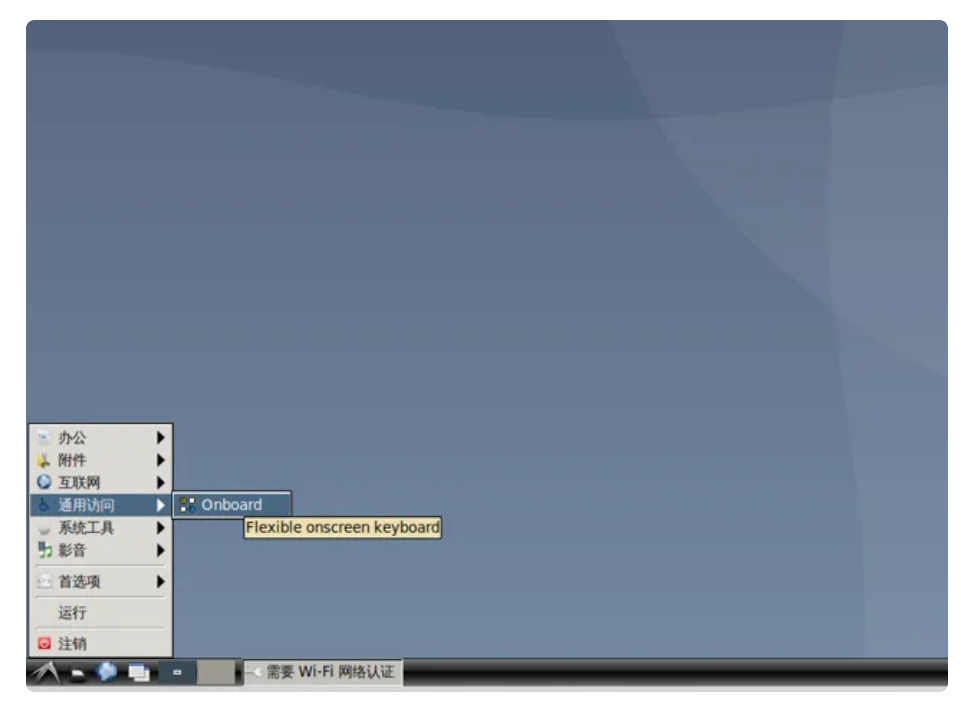

使用软键盘输入密码后,点击【Connect】连接热点:

|     | -•      |        |                          | -                        | 需要                | Wi-Fi                        | 网络认            | .Ψ      | -        | -     | -                       | <b>• ×</b>   |                |
|-----|---------|--------|--------------------------|--------------------------|-------------------|------------------------------|----------------|---------|----------|-------|-------------------------|--------------|----------------|
|     | 5       | 0      | Wi-F<br>Passw<br>Fi netw | i 网络<br>ords o<br>vork " | r encry<br>TP-LIN | <b>认证</b><br>/ption<br>K_B87 | keys a<br>7A". | re requ | uired to | acces | s the W                 | /i-          |                |
|     | Wi-Fi a | dapter | wlan                     | 0                        |                   |                              |                |         |          |       |                         | •            |                |
|     | Pa      | ssword | •••                      | ••••                     | •••               |                              |                |         |          |       |                         | ÷1           |                |
|     |         |        | □显え                      | 家密码()                    | W)                |                              |                |         |          |       |                         |              |                |
|     |         |        |                          |                          |                   |                              |                |         | Cancel   |       | Conne                   | ect          |                |
| ` 1 | 2 3     | 3 4    | 5                        | 6                        | 7                 | · [                          | 3 9            | 0       | - 1      | =     | $\overline{\mathbf{X}}$ | $\mathbf{X}$ | ×              |
|     | q w     | е      | r                        | t                        | y                 | u                            | i              | 0       | р        | [     | ]                       |              | ♪ <del>4</del> |
| Î   | a s     | d      | f                        | g                        | h                 | j                            | k              | 1       | ;        | •     | 1                       |              | Abc            |
| Û < | < Z     | х      | С                        | v                        | b                 | n                            | m              | ,       |          | 1     | Û                       |              | 123            |
|     |         |        |                          |                          |                   |                              |                |         |          |       | 1                       |              | _              |

连接成功后,桌面右下角的网络图标将改变:

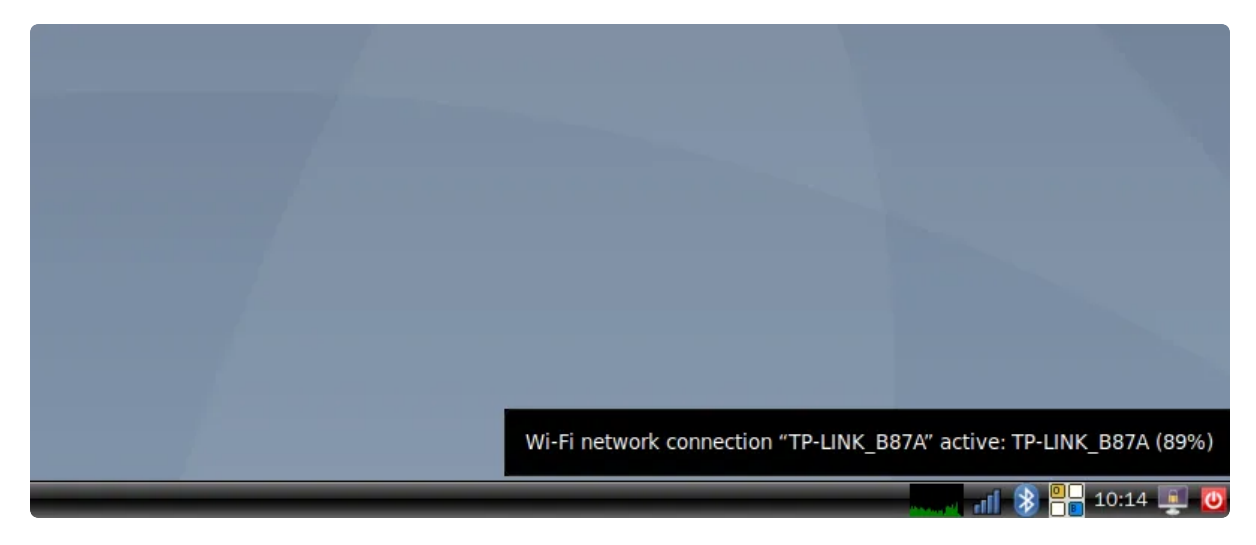

### 6.1.2 方式二

#### 修改/etc/network/interfaces

| •                | Ε                                                                                                    | 3ash |
|------------------|----------------------------------------------------------------------------------------------------|------|
| 1<br>2<br>3<br>4 | <pre># interfaces(5) file used by ifup(8) and ifdown(8) # Include files from /etc/network/interfaces.d: source-directory /etc/network/interfaces.d allow-hotplug wlan0</pre> |      |
| 5<br>6<br>7      | auto wlan0<br>iface wlan0 inet dhcp<br>wpa-conf /etc/wpa.conf                                                                                                    |      |

新建/etc/wpa.conf

Bash

- 1 linaro@linaro-alip:~\$ sudo touch /etc/wpa.conf
- 2 linaro@linaro-alip:~\$ sudo chmod a+w /etc/wpa.conf

然后使用wpa\_passphrase连接WiFi热点:

| • |                                                                                           | Bash    |
|---|-------------------------------------------------------------------------------------------|---------|
| 1 | linaro@linaro-alip:~\$ sudo killall wpa_supplicant                                        |         |
| 2 | <pre>linaro@linaro-alip:~\$ sudo wpa_passphrase TP-LINK_B87A 12345678 &gt;&gt; conf</pre> | /etc/wp |
| 3 | linaro@linaro-alip:~\$ sudo ifup wlan0                                                    |         |

连接成功后使用ifconfig命令可查看wlan0的IP:

| • | Bash                                                                                                   |
|---|----------------------------------------------------------------------------------------------------|
| 1 | linaro@linaro-alip:~\$ sudo ifconfig wlan0                                                             |
| 2 | <pre>wlan0: flags=4163<up,broadcast,running,multicast> mtu 1500</up,broadcast,running,multicast></pre> |
| 3 | inet 192.168.1.165 netmask 255.255.255.0 broadcast 192.168.1.255                                       |
| 4 | inet6 fe80::868:5528:86fe:c9da                                                                         |
| 5 | ether 2c:d2:6b:10:ea:4d txqueuelen 1000 (Ethernet)                                                     |
| 6 | RX packets 28 bytes 55800 (54.4 KiB)                                                                   |
| 7 | RX errors 0 dropped 0 overruns 0 frame 0                                                               |
| 8 | TX packets 40 bytes 64335 (62.8 KiB)                                                                   |
| 9 | TX errors 0 dropped 11 overruns 0 carrier 0 collisions 0                                               |

# 7、蓝牙

主板开机默认打开蓝牙,对应的网络节点为hci0。

```
Bash
```

```
linaro@linaro-alip:~$ hciconfig
1
   hci0:
2
           Type: Primary Bus: UART
3
           BD Address: 2C:D2:6B:11:AC:71 ACL MTU: 1021:8 SC0 MTU: 255:12
4
           UP RUNNING
           RX bytes:1531 acl:0 sco:0 events:51 errors:0
5
           TX bytes:5012 acl:0 sco:0 commands:51 errors:0
6
7
   linaro@linaro-alip:~$
8
```

## 7.1 连接蓝牙设备

-

将鼠标放到桌面右下角蓝牙图标,右键->设备:

| 🚹 关闭蓝牙(O)     |                       |
|---------------|-----------------------|
| 💊 设置新设备:(S)   |                       |
| 🖉 向设备发送文件:(F) |                       |
| 🚚 浏览设备上的文件(B) |                       |
| 🕙 最近连接:(C)    | ×.                    |
| ≱ 设备(D)       |                       |
| 📱 适配器(T)      | and the second second |
| 本地服务(L)       |                       |
| 🌲 插件(P)       |                       |
| 🔶 Help        | 1                     |
| 🖸 Exit        |                       |

在弹出的窗口中,点击【查找】:

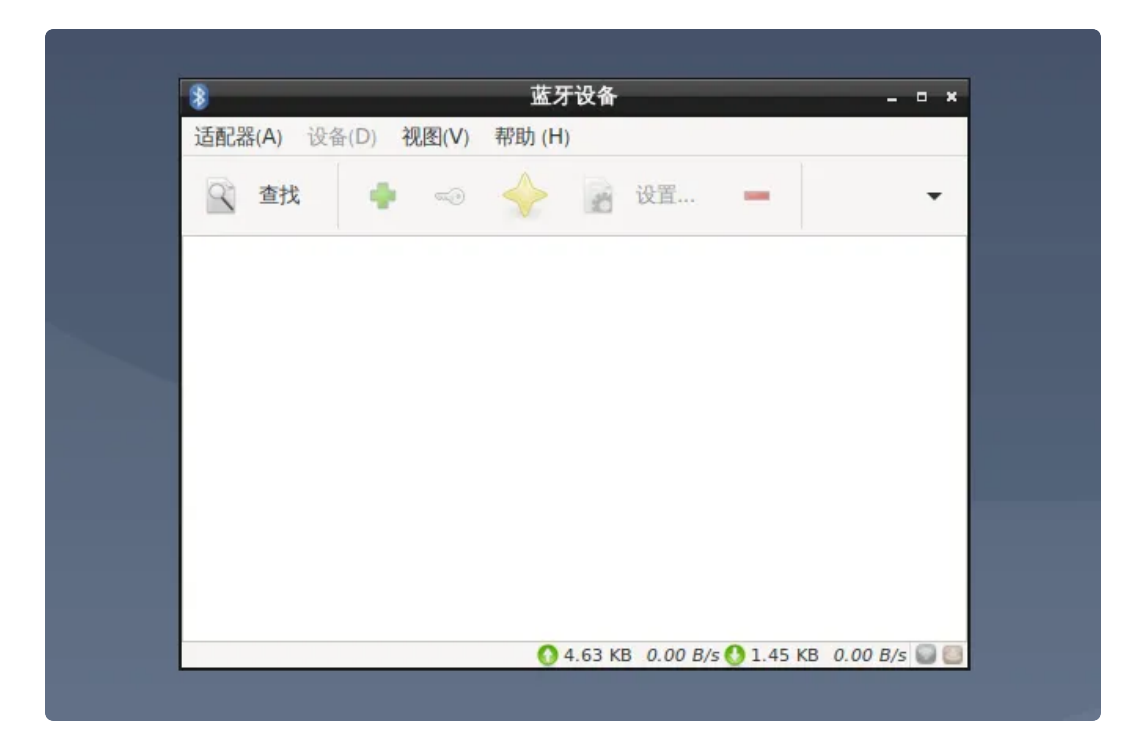

将看到附近的蓝牙设备列表:

| 👔 蓝牙设备 🗕 🗆 🗙                                         |
|------------------------------------------------------|
| 适配器(A) 设备(D) 视图(V) 帮助(H)                             |
| 🔍 查找 🌵 🧠 🔶 📓 设置 🗕 👻                                  |
| <b>B18D_108.92.0.0.3</b><br>未知的<br>24:4C:AB:09:98:A6 |
| 5E-C9-C9-19-10<br>Unknown<br>5E:C9:C9:99:19:10       |
| 7F-17-AB-94-20-D0<br>Unknown<br>7F;17:AB:94:20:D0    |
| 客厅的小米电视<br><sup>手持设备</sup><br>5C:C5:63:02:31:19      |
| 😮 🚺 5.35 KB 80.00 B/s 🚺 5.31 KB 518.67 B/s 💟 [       |
|                                                      |

选中要连接设备,右键->配对,即可连接该设备:

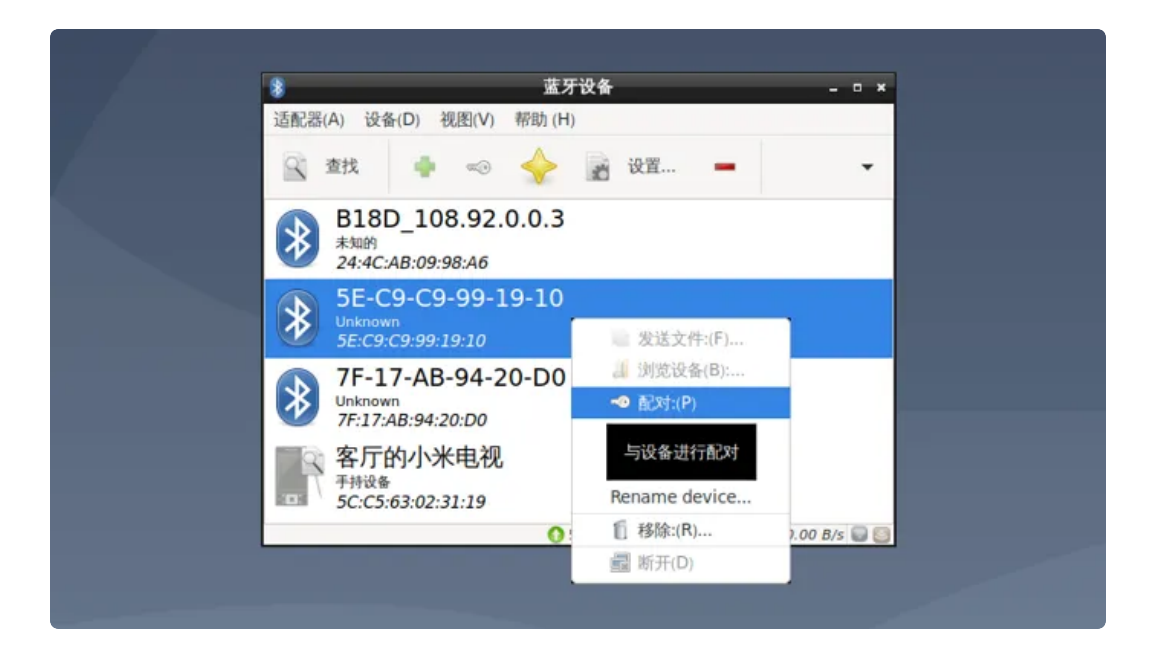

# 8、4G

主板默认适配EC20模块(4G),上电前,正确按照模块和SIM卡,上电后,系统会自动进行拨号上网。

| 序号 | 模块名称 | 说明     |
|----|------|--------|
| 1  | EC20 | 4G LTE |

拨号成功会产生wwan0网络节点:

| •  | Bash                                                                      |
|----|---------------------------------------------------------------------------|
| 1  | linaro@linaro-alip:~ <mark>\$ sudo</mark> ifconfig wwan0                  |
| 2  | <pre>wwan0: flags=193<up,running,noarp> mtu 1500</up,running,noarp></pre> |
| 3  | inet 10.101.61.51 netmask 255.255.255.248                                 |
| 4  | inet6 fe80::fc:f6ff:fe8d:bab6                                             |
| 5  | ether 02:fc:f6:8d:ba:b6 txqueuelen 1000 (Ethernet)                        |
| 6  | RX packets 42 bytes 7013 (6.8 KiB)                                        |
| 7  | RX errors 0 dropped 0 overruns 0 frame 0                                  |
| 8  | TX packets 57 bytes 4608 (4.5 KiB)                                        |
| 9  | TX errors 0 dropped 0 overruns 0 carrier 0 collisions 0                   |
| 10 |                                                                           |
| 11 | linaro@linaro-alip:~\$                                                    |

使用ping命令测试4G上网功能是否正常:

- 1 linaro@linaro-alip:~\$ sudo ping www.baidu.com -I wwan0
  2 PING www.a.shifen.com (183.232.231.174) from 10.101.61.51 wwan0: 56(84) byt
- es of data. 3 64 bytes from 183.232.231.174 (183.232.231.174): icmp\_seq=1 ttl=55 time=33. 3 ms
- 4 64 bytes from 183.232.231.174 (183.232.231.174): icmp\_seq=2 ttl=55 time=48. 1 ms
- 5 64 bytes from 183.232.231.174 (183.232.231.174): icmp\_seq=3 ttl=55 time=46. 2 ms
- 6 64 bytes from 183.232.231.174 (183.232.231.174): icmp\_seq=4 ttl=55 time=45. 2 ms
- 7 64 bytes from 183.232.231.174 (183.232.231.174): icmp\_seq=5 ttl=55 time=42. 1 ms

# 9、音频

喇叭接口位于J12、MIC位于J11、耳机接口位于J10。

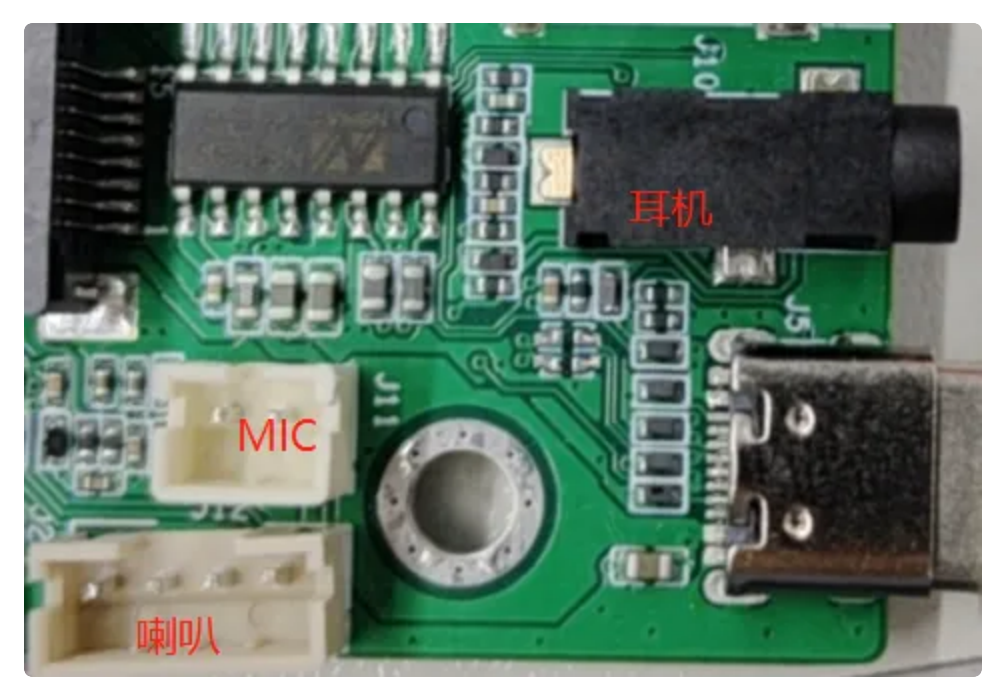

## 9.1 查看声卡设备

Bash

linaro@linaro-alip:~\$ aplay -1 1 \*\*\*\* List of PLAYBACK Hardware Devices \*\*\*\* 2 3 • card 0: rockchiphdmi [rockchip,hdmi], device 0: rockchip,hdmi i2s-hifi-0 [r ockchip,hdmi i2s-hifi-0] Subdevices: 1/1 4 5 Subdevice #0: subdevice #0 6 • card 1: rockchiprk809co [rockchip,rk809-codec], device 0: fe410000.i2s-rk81 7-hifi rk817-hifi-0 [fe410000.i2s-rk817-hifi rk817-hifi-0] Subdevices: 1/1 7 Subdevice #0: subdevice #0 8 9 linaro@linaro-alip:~\$

### 9.2 播放音频

播放到HDMI:

Bash
 aplay -D plughw:0,0 /usr/share/sounds/alsa/Rear\_Center.wav

播放到Lineout:

不插入耳机,执行以下命令。

•

Bash

1 aplay -D plughw:1,0 /usr/share/sounds/alsa/Rear\_Center.wav

播放到耳机:

插入耳机,执行以下命令。

```
    Bash
    aplay -D plughw:1,0 /usr/share/sounds/alsa/Rear_Center.wav
```

### 9.3 音量的调节

桌面左下角打开PulseAudio程序:

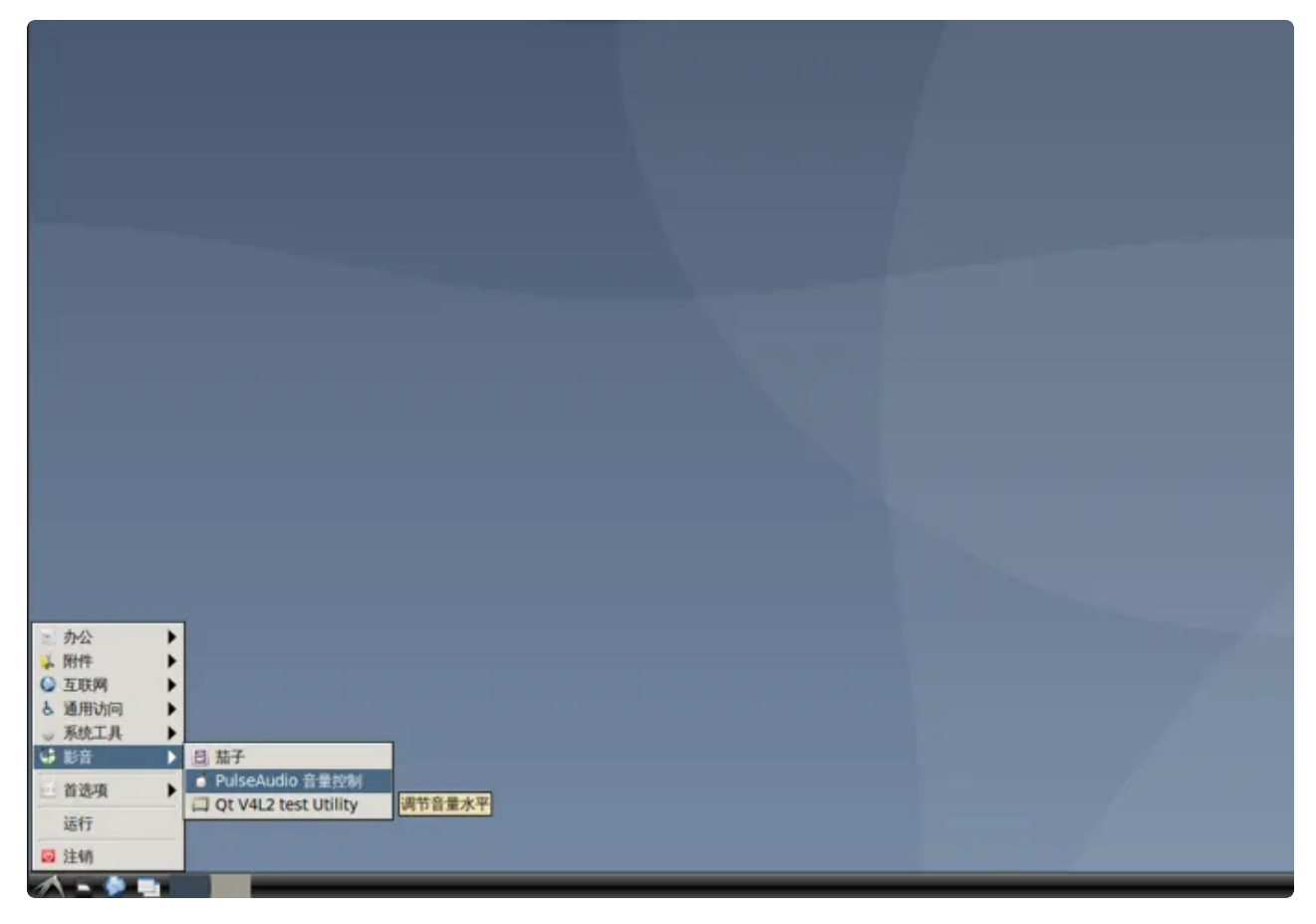

弹出的窗口中,在回放页面中设置系统音量:

| < 回放(P)     | 录音(R)  | 输出设备(0)                | 输入设备(1)                                                                                                    |  |
|-------------|--------|------------------------|----------------------------------------------------------------------------------------------------|--|
| · Plant · / |        | 10100 0010 0010        | and the second second s |  |
| 省 系统声音      |        |                        | 40                                                                                                    |  |
| silence     | 100    | 196 <sup>1</sup> (0dB) | 65% (-11.14d8)                                                                                                    |  |
|             |        |                        |                                                                                                    |  |
|             |        |                        |                                                                                                    |  |
|             |        |                        |                                                                                                    |  |
|             |        |                        |                                                                                                    |  |
|             |        |                        |                                                                                                    |  |
|             | 显示(5): | Applications           | •                                                                                                    |  |

当需要静音时,点击静音按钮即可:

| - |                               |        | 音量控制                  | ×              |  |
|---|-------------------------------|--------|-----------------------|----------------|--|
|   | < 回放(P)                       | 录音(R)  | 输出设备(O)               | 输入设备(I) ▶      |  |
|   | <sup>13</sup> 系统声音<br>Silence | 100    | 0% <sup>1</sup> (0dB) | 65% (-<br>音频静音 |  |
|   |                               |        |                       |                |  |
|   |                               | 显示(S): | Applications          | •              |  |

## 9.4 录音

将麦克风连接到J11。

使用arecord工具可以进行录音测试:

| • | Bash                                                                        |
|---|-----------------------------------------------------------------------------|
| 1 | linaro@linaro-alip:~\$ arecord -D hw:1,0 -r 48000 -c 2 -f S16_LE test.wav   |
| 2 | Recording WAVE 'test.wav' : Signed 16 bit Little Endian, Rate 48000 Hz, Ste |
|   | reo                                                                         |
| 3 |                                                                             |
| 4 | ^CAborted by signal 中断                                                      |
| 5 | linaro@linaro-alip:~ <mark>\$</mark>                                        |

录音完后播放测试:

Bash
 linaro@linaro-alip:~\$ aplay -D plughw:1,0 ./test.wav
 Playing WAVE './test.wav' : Signed 16 bit Little Endian, Rate 48000 Hz, Ste reo

## 9.5 音频 (内核5.10)

| ·                           |                                                             |
|-----------------------------|-------------------------------------------------------------|
| 1 root@linaro-alip:/# aplay | <pre>-D plug:spk_c0 /usr/share/sounds/alsa/Rear_Cente</pre> |
| r.wav                       |                                                             |

2 Playing WAVE '/usr/share/sounds/alsa/Rear\_Center.wav' : Signed 16 bit Littl e Endian, Rate 48000 Hz, Mono

播放到喇叭

| • | Bash                                                                                |    |
|---|-------------------------------------------------------------------------------------|----|
| 1 | <pre>root@linaro-alip:/# aplay -D plug:spk_c1 /usr/share/sounds/alsa/Rear_Cen</pre> | te |
| 2 | r.wav<br>Plaving WAVE '/usr/share/sounds/alsa/Rear Center.way' : Signed 16 bit Lit  | +1 |

e Endian, Rate 48000 Hz, Mono

播放到耳机

Bash

- 1 root@linaro-alip:/# aplay -D plug:spk\_c1 /usr/share/sounds/alsa/Rear\_Cente
  r.wav
- 2 Playing WAVE '/usr/share/sounds/alsa/Rear\_Center.wav' : Signed 16 bit Littl e Endian, Rate 48000 Hz, Mono

录音

 $\mathbf{v}$ 

```
    root@linaro-alip:/# arecord -D hw:1,0 -r 48000 -c 2 -f S16_LE test.wav
    Recording WAVE 'test.wav' : Signed 16 bit Little Endian, Rate 48000 Hz, Ste reo
    ^CAborted by signal 中断...
```

Bash

```
1 root@linaro-alip:/# aplay -D plug:spk_c1 test.wav
2 Playing WAVE 'test.wav' : Signed 16 bit Little Endian, Rate 48000 Hz, Stere
0 
3 ^CAborted by signal 中断...
4 aplay: pcm_write:2058: write error: 被中断的系统调用
5
```

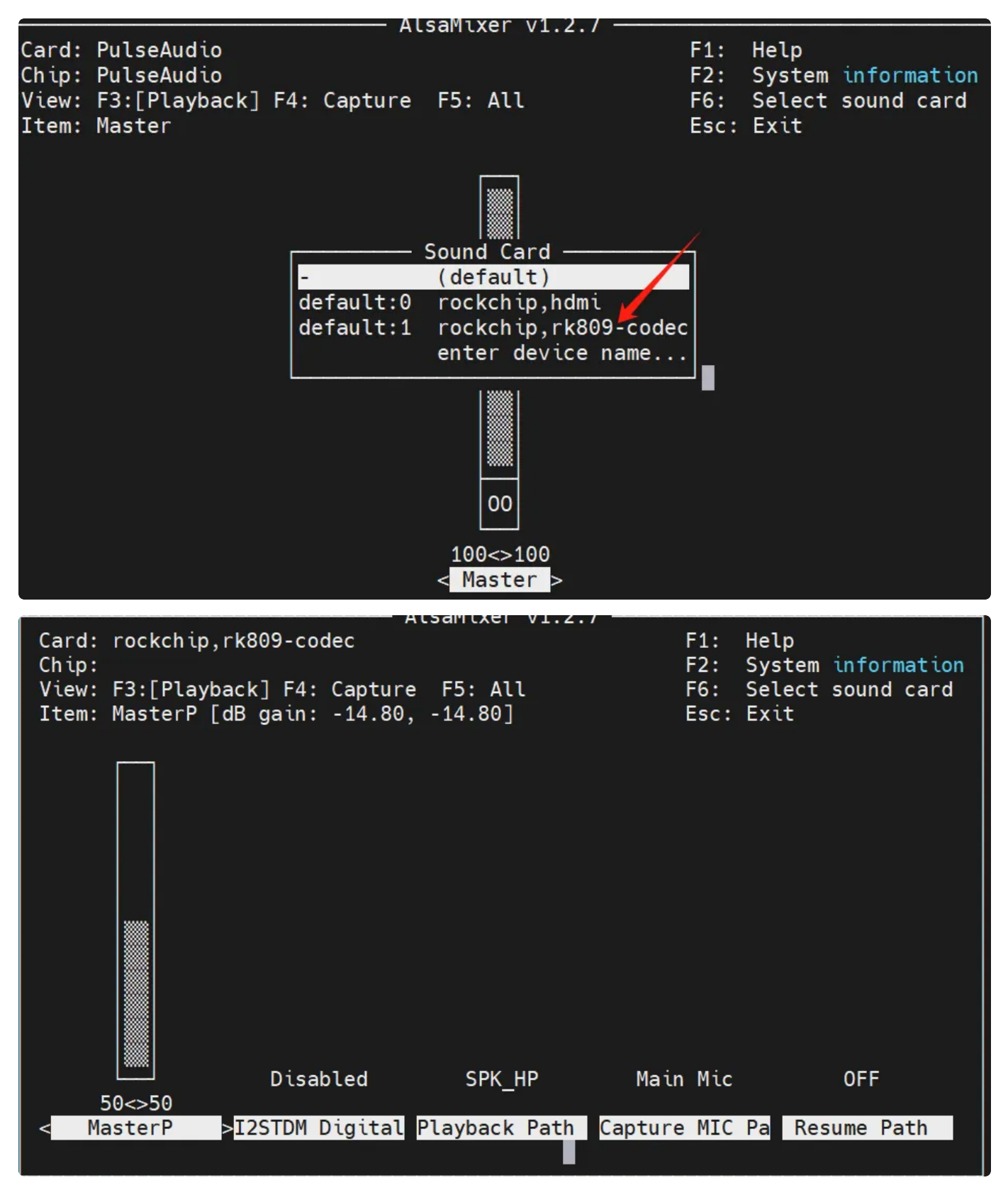

左侧柱状图标就是调节音量,其他的不用管即可

# 10、摄像头

主板默认适配OV5648+OV8858摄像头。

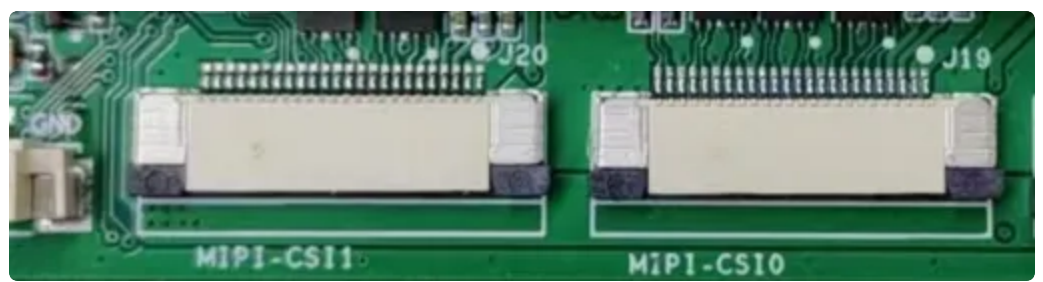

## 10.1 测试

使用Debian自带的【茄子】程序,可以测试摄像头功能。

依次点击桌面左下角的【影音】->【茄子】即可启动茄子程序测试摄像头功能。

| ● 办公                                                      |       |  |
|-----------------------------------------------------------|-------|--|
| <ul> <li>▶ 附件</li> <li>▶ 互联网</li> </ul>                   |       |  |
|                                                           |       |  |
|                                                           | + (I) |  |
| <ul> <li>□ 首选项</li> <li>□ Ot V4L2 test Utility</li> </ul> |       |  |
| 运行                                                        |       |  |
| ☑ 注销                                                      |       |  |

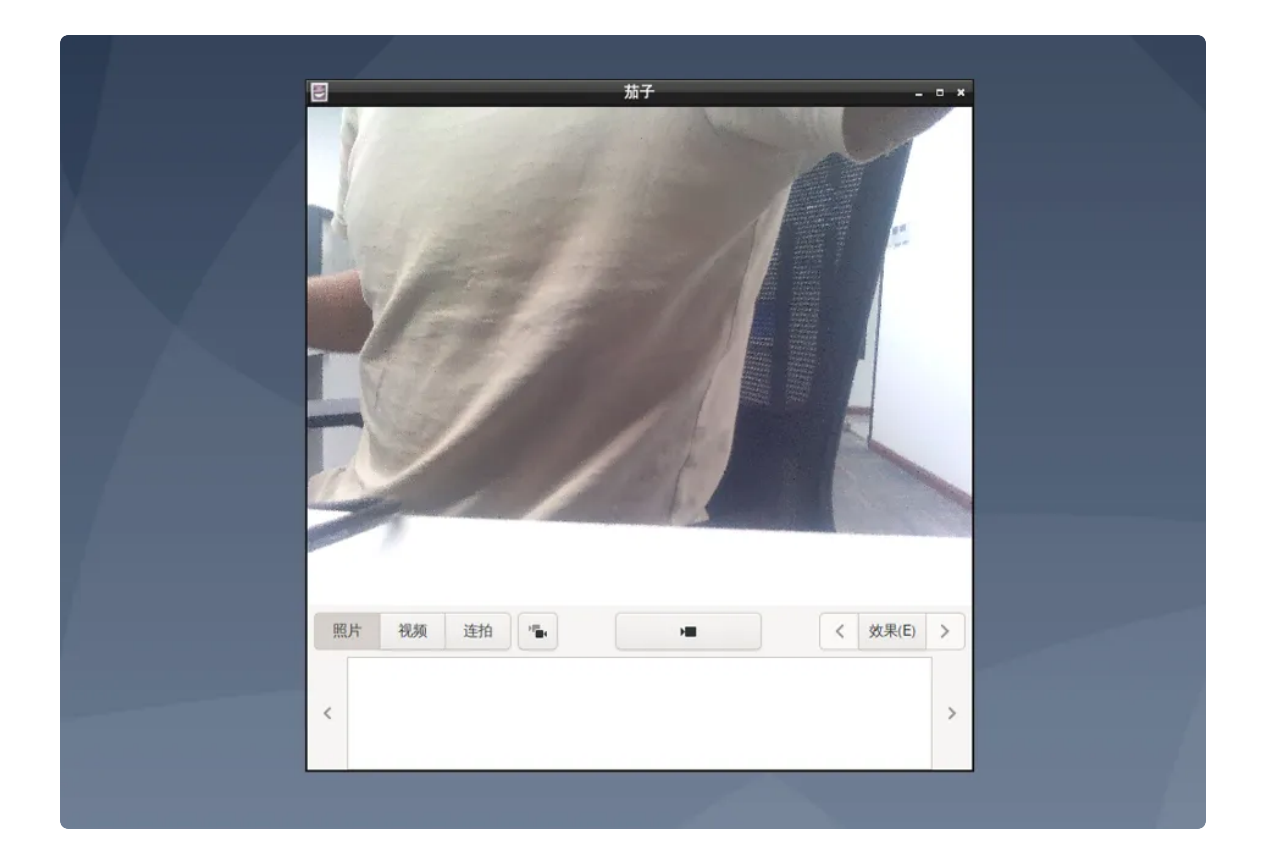

# 11、RTC

主板包含2个RTC,其中/dev/rtc0为外部RTC(HYM8563),/dev/rtc1为CPU内部的RTC(RK808)。系统默认使用rtc0的时间。

# 方法一

 $\mathbf{v}$ 

## 11.1 获取RTC时间

Bash

- 1 linaro@linaro-alip:~\$ sudo hwclock
- 2 2022-11-10 02:16:23.617474+00:00
- 3 linaro@linaro-alip:~\$

## 11.2 设置RTC时间

Bash

```
1 linaro@linaro-alip:~$ sudo date -s '2022-11-10 10:17:00'
```

- 2 2022年 11月 10日 星期四 10:17:00 UTC
- 3 linaro@linaro-alip:~\$ sudo hwclock -w
- 4 linaro@linaro-alip:~\$ sudo hwclock
- 5 **2022**-11-10 **10**:17:10.938039+00:00
- 6 linaro@linaro-alip:~\$

方法二

-

#### 11.1 获取RTC时间

| - |                                             | Bash |
|---|---------------------------------------------|------|
| 1 | <pre>root@rk3568-buildroot:/# hwclock</pre> |      |
| 2 | Fri Aug 4 09:00:53 2017 0.000000 seconds    |      |

#### 11.2 设置RTC时间

| • |                                                     | Bash |
|---|-----------------------------------------------------|------|
| 1 | root@rk3568-buildroot:/# date -s '2000-01-30 1:1:1' |      |
| 2 | Sun Jan 30 01:01:01 UTC 2000                        |      |
| 3 | root@rk3568-buildroot:/# hwclock -w -f /dev/rtc1    |      |
| 4 | root@rk3568-buildroot:/# hwclock -r -f /dev/rtc1    |      |
| 5 | Sun Jan 30 01:01:11 2000 0.000000 seconds           |      |
|   |                                                     |      |

断电重新上电,我们可以看到时间又被复原,我们直接

Bash

```
1
     root@rk3568-buildroot:/# date
 2
    Fri Aug 4 09:00:17 UTC 2017
 3
 4
    //写入系统时间
    root@rk3568-buildroot:/# hwclock --hctosys --rtc=/dev/rtc1
 5
 6
     root@rk3568-buildroot:/# date
7
    Sun Jan 30 01:03:58 UTC 2000
     root@rk3568-buildroot:/# hwclock -r -f /dev/rtc1
 8
     Sun Jan 30 01:04:17 2000 0.000000 seconds
9
10
```

### 11.3 RTC定时开机

CPU内部的rtc1支持支持定时开机功能。

以下测试关机60秒定时开机:

Bash 1 linaro@linaro-alip:~\$ sudo chmod a+w /sys/class/rtc/rtc1/wakealarm 2 linaro@linaro\_alip:~\$ sudo echo +60 > /sys/class/rtc/rtc1/wakealarm 3 [ 150.298538] rk809:alarm set RTC date/time 2017-08-04(5) 09:03:38,enabl e:1 linaro@linaro-alip:~\$ sudo poweroff 4 5 Stopping Setup zram based device zram0... 6 7 • [ 166.104018] mpp-iep2 fdef0000.iep: shutdown device 8 • [ 166.104455] mpp vepu2 fdee0000.vepu: shutdown device 9 • [ 166.104912] mpp\_vdpu2 fdea0400.vdpu: shutdown device 10 • [ 166.105408] mpp\_rkvenc fdf40000.rkvenc: shutdown device 11 [ 166.105875] mpp rkvenc fdf40000.rkvenc: shutdown success 12 • [ 166.107068] Local MAC: 82:4c:21:62:f5:35 13 • [ 166.109611] eth0: local mac wol enable 14 • [ 166.112687] set rk809 rtc alarm! 15 • [ **166.116069**] reboot: Power down

等待60秒后, 主板会开机。

# 12、PWM功能

PWM位于J24双排针。

| SPI0_MOSI 1 2 SPI0_MISO         |     |
|---------------------------------|-----|
|                                 |     |
| SPIU_CLK 3 4 SPIU_CSU           |     |
| 5 6                             |     |
| UART7_TX 7 8 UART7_RX           |     |
| UART5_TX 9 10 UART5_RX          |     |
| UART4_TX 11 12 UART4_RX         |     |
| UARTO_TX_ 13 14 UARTO_RX_       |     |
| UARTO_RTSn_ 15 16 UARTO_CTSn_   |     |
| CAN1_TX 17 18 CAN1_RX           |     |
| CAN2_TX 19 20 CAN2_RX           |     |
| 12C1_SCL 21 22 12C1_SDA         |     |
| PWM3_IR_ 23 24                  |     |
| PWRON 25 26 RESET               |     |
| SARADC_VIN0_ 27 28 SARADC_VIN3_ |     |
| SARADC_VIN2_ 29 30 SARADC_VIN4_ |     |
| DM_1 31 32 DP_1                 |     |
| 33 34                           |     |
| VCC 5VC 35 36 OVCC              | 51/ |
|                                 | _0/ |
|                                 |     |

《双排针图》

| 序号 | 定义       | 电平   | 说明 |
|----|----------|------|----|
| 23 | PWM3_IR_ | 3.3V |    |

## 12.1 测试

cd /sys/class/pwm/pwmchip0/

#### 开启PWM:

echo 0 > export cd pwm0

#### 设置周期:

echo 330000> period

#### 设置占空比:

echo 150000 > duty\_cycle

#### 使能PWM:

echo 1 > enable

#### 失能PWM:

echo 0 > enable

# 13、开机自启动

默认系统开机会运行/etc/rc.local脚本,将要开机执行的程序放到该脚本中即可。

# 14、屏幕控制

### 14.1 背光调节

通过修改/sys/class/backlight/backlight/brightness的值,实现背光的调节,范围取0-255,值越大,亮度越高。

设置亮度为100:

•

Bash

- 1 linaro@linaro-alip:~\$ sudo chmod a+w /sys/class/backlight/backlight/brightn
   ess
- 2 linaro@linaro-alip:~\$ sudo echo 100 > /sys/class/backlight/backlight/brigh
  tness

### 14.2 屏幕旋转

使用xrandr工具可以实现屏幕的旋转。

#### 14.2.1 临时旋转

系统启动后,执行xrandr –o normal,inverted,left,right,可以实现临时旋转屏幕方向,其中normal 表示顺时针旋转0度,inverted表示顺时针旋转180度,left表示顺时针旋转270度,right表示顺时针旋转 90度。

#### 1 linaro@linaro-alip:~\$ xrandr -o inverted

#### 14.2.2 永久旋转

通过修改启动文件/home/linaro/.config/lxsession/LXDE/autostart,将xrandr命令内置,实现永 久旋转,主板重启后依旧生效。

Bash

```
1 linaro@linaro-alip:~$ cat /home/linaro/.config/lxsession/LXDE/autostart
```

- 2 @lxpanel --profile LXDE
- 3 @pcmanfm --desktop --profile LXDE
- 4 @xscreensaver -no-splash
- 5 xrandr -o inverted
- 6 linaro@linaro-alip:~\$

经过以上修改,每次启动主板后,桌面会顺时针旋转180度。

### 15、按键

主板配置了一个ADC按键SW2,对应的设备节点为/dev/input/event0。

- 系统运行时,短按该按键上报KEY\_POWER,并且进入待机状态。
- 系统待机时,短按该按键,系统恢复正常运行。

系统运行时,长按该按键5秒关机。

系统关机时,短按该按键开机。

## 16、ADC

主板配置了4路ADC,位于J24的第7.8.9,10引脚,分别记作ADC0、ADC2、ADC3、ADC4。精度为10位。

#### 16.1 ADC转换方法

V = (raw/1024)\*1.8v

#### 其中raw为对应设备节点读取的值,范围为0-1023。

| 序号 | 编号            | 设备节点                                             |
|----|---------------|--------------------------------------------------|
| 9  | SARADC VINU0_ | /sys/bus/iio/devices/iio:device0/in_voltage0_raw |
| 7  | SARADC VINU2_ | /sys/bus/iio/devices/iio:device0/in_voltage2_raw |
| 10 | SARADC VINU3_ | /sys/bus/iio/devices/iio:device0/in_voltage3_raw |
| 8  | SARADC VINU4_ | /sys/bus/iio/devices/iio:device0/in_voltage4_raw |

## 16.2 测试

以测试ADC2为例,其余ADC测试方法类似。

Bash
 linaro@linaro-alip:~\$ cat /sys/bus/iio/devices/iio:device0/in\_voltage0\_raw
 1023

设备节点读取的raw值为1023,代入到公式计算:

V=(1023/1024)\*1.8v=1.79v

即ADC1输入的电压为1.79v。

# 17、网络优先级设置

主板支持以太网、WiFi和4G/5G三种网络,通过路由表来设置它们的网络优先级。

### 17.1 查看路由表

| •      |                                  |                  |               |       |        |     | Bash | ו ו |
|--------|----------------------------------|------------------|---------------|-------|--------|-----|------|-----|
| 1<br>2 | root@ido:~# ro<br>Kernel IP rout | ute<br>ing table |               |       |        |     |      |     |
| 3      | Destination                      | Gateway          | Genmask       | Flags | Metric | Ref | Use  | Ifa |
| 4      | ce<br>default<br>0               | _gateway         | 0.0.0.0       | UG    | 100    | 0   | 0    | eth |
| 5      | default<br>n0                    | _gateway         | 0.0.0.0       | UG    | 600    | 0   | 0    | wla |
| 6      | <b>192.</b> 168.1.0<br>0         | 0.0.0.0          | 255.255.255.0 | U     | 100    | 0   | 0    | eth |
| 7      | <mark>192.168.1.0</mark><br>n0   | 0.0.0.0          | 255.255.255.0 | U     | 600    | 0   | 0    | wla |

## 17.2 设置默认路由

#### 17.2.1 设置WiFi为默认路由

当前以太网和WiFi同时使用,设置WiFi优先:

| •  |                           |                  |               |        |        |      | Bash |    |
|----|---------------------------|------------------|---------------|--------|--------|------|------|----|
| 1  | root@ido:~# rou           | te               |               |        |        |      |      |    |
| 2  | Kernel IP routi           | ng table         |               |        |        |      |      |    |
| 3  | Destination<br>ace        | Gateway          | Genmask       | Flags  | Metric | Ref  | Use  | If |
| 4  | default<br>h0             | _gateway         | 0.0.0.0       | UG     | 100    | 0    | 0    | et |
| 5  | default<br>an0            | _gateway         | 0.0.0.0       | UG     | 600    | 0    | 0    | wl |
| 6  | <b>192.</b> 168.1.0<br>h0 | 0.0.0.0          | 255.255.255.0 | U      | 100    | 0    | 0    | et |
| 7  | 192.168.1.0               | 0.0.0.0          | 255.255.255.0 | U      | 600    | 0    | 0    | wl |
| g  | root@ido.o# rou           | h tluctob [ob ot | av ath0       |        |        |      |      |    |
| 0  | root@ido:~# rou           |                  |               |        |        |      |      |    |
| 10 | Kornol TP routi           | ng tablo         |               |        |        |      |      |    |
| 11 | Dectination               |                  | Conmack       | Flage  | Motric | Pof  | الدم | тf |
| ΤT |                           | Galeway          | Germask       | i tays | HELLIC | NC I | 050  | ΤI |
| 12 | default                   | asteway          | 0000          | ЦС     | 600    | 0    | ۵    | w1 |
| ΤZ | an0                       | _gateway         | 0.0.0.0       | 00     | 000    | 0    | v    | wc |
| 13 | 192.168.1.0               | 0.0.0.0          | 255.255.255.0 | U      | 100    | 0    | 0    | et |
| 14 | 192.168.1.0<br>an0        | 0.0.0.0          | 255.255.255.0 | U      | 600    | 0    | 0    | wl |

这样默认路由就是wlan0了,即优先使用WiFi进行数据通信。

#### 17.2.2 设置以太网为默认路由

当前以太网和WiFi同时使用,且WiFi优先:

| • |                           |          |               |       |        |     | Bash | 1   |
|---|---------------------------|----------|---------------|-------|--------|-----|------|-----|
| 1 | root@ido:~# ro            | oute     |               |       |        |     |      |     |
| 3 | Destination<br>ce         | Gateway  | Genmask       | Flags | Metric | Ref | Use  | Ifa |
| 4 | default<br>n0             | _gateway | 0.0.0.0       | UG    | 600    | 0   | 0    | wla |
| 5 | <b>192.</b> 168.1.0<br>0  | 0.0.0.0  | 255.255.255.0 | U     | 100    | 0   | 0    | eth |
| 6 | <b>192.</b> 168.1.0<br>n0 | 0.0.0.0  | 255.255.255.0 | U     | 600    | 0   | 0    | wla |
| 7 | root@ido:~#               |          |               |       |        |     |      |     |

设置为以太网优先:

| •  |                     |                 |                       |       |        |     | Bash |    |
|----|---------------------|-----------------|-----------------------|-------|--------|-----|------|----|
| 1  | root@ido:~# r       | oute del defaul | t dev wlan0           |       |        |     |      |    |
| 2  | root@ido:~# r       | oute add defaul | t dev eth0            |       |        |     |      |    |
| 3  | root@ido:~# r       | oute add defaul | t gw 192.168.1.1      |       |        |     |      |    |
| 4  | root@ido:~#         |                 |                       |       |        |     |      |    |
| 5  | Kernel IP rou       | ting table      |                       |       |        |     |      |    |
| 6  | Destination         | Gateway         | Genmask               | Flags | Metric | Ref | Use  | If |
|    | ace                 |                 |                       |       |        |     |      |    |
| 7  | default             | 0.0.0.0         | 0.0.0.0               | U     | 0      | 0   | 0    | et |
|    | h0                  |                 |                       |       |        |     |      |    |
| 8  | <b>192.</b> 168.1.0 | 0.0.0.0         | <b>255</b> .255.255.0 | U     | 100    | 0   | 0    | et |
|    | h0                  |                 |                       |       |        |     |      |    |
| 9  | <b>192.</b> 168.1.0 | 0.0.0.0         | <b>255</b> .255.255.0 | U     | 600    | 0   | 0    | wl |
|    | an0                 |                 |                       |       |        |     |      |    |
| 10 | root@ido:~#         |                 |                       |       |        |     |      |    |

其他情况按照类似的方法进行处理即可。

# 18、CAN

CAN位于J24的双排针。共有3路CAN可供使用。

| 序号 | 编号                   | 描述                       |
|----|----------------------|--------------------------|
| 19 | CAN1_TX              | CAN1                     |
| 20 | CAN1_RX              |                          |
| 17 | CAN2_TX              | CAN2                     |
| 18 | CAN2_RX              |                          |
| 15 | CAN0_TX<br>(I2C_SCL) | CAN0<br>当作为CAN0时需要关闭I2C1 |
| 16 | CAN0_RX<br>(I2C_SDA) |                          |

注意:由于开发板未带有CAN芯片,所以这里需要用到转接板进行测试。

测试需要用USB转CAN工具,通过PC与板上CAN通信。

这里以CAN0为例,其余节点测试方法相同:

| •  |                                                             | Bash |
|----|-------------------------------------------------------------|------|
| 1  | //关掉can                                                     |      |
| 2  | ifconfig can0 down                                          |      |
| 3  |                                                             |      |
| 4  | //配置can通信的波特率                                               |      |
| 5  | ip link set can0 type can bitrate 125000 triple-sampling on |      |
| 6  |                                                             |      |
| 7  | //开启can通信                                                   |      |
| 8  | ifconfig can0 up                                            |      |
| 9  |                                                             |      |
| 10 | //作为接收端接收数据                                                 |      |
| 11 | candump can0                                                |      |
| 12 |                                                             |      |
| 13 | //作为发送端发送数据                                                 |      |
| 14 | cansend can0 5A1#1122334455667788                           |      |
| 15 |                                                             |      |

PC软件端的接收与发送:

#### (1) 选择USBCAN1

-

| E CANTest            |                                                                                                    |                                                                              |         |        |            |
|----------------------|----------------------------------------------------------------------------------------------------|------------------------------------------------------------------------------|---------|--------|------------|
| ● 选择设备 • 帧ID显示方式: 十六 | 进制 ▼ 格式: 真实ID(ID靠右对齐)                                                                                                    | ▼ 📄 继续显示                                                                     | 11 🖧 滚动 | 🗘 显示帧数 | 💋 Language |
| 1                    | <ul> <li>选择设备 - USBCAN1</li> <li>设备索引号: □</li> <li>波特率: 125kbps ▼</li> <li>デ</li> <li>「使用自定义波特率</li> <li>工作模式: 正常</li> <li>确定</li> <li>确定并启动</li> </ul> | 通道号: 0 ▼<br>□ 同时打开全部CAN通道<br>定时器0(BTR0):0x 03<br>定时器1(BTR1):0x 1C<br>▼<br>取消 | ×       |        |            |
|                      |                                                                                                    |                                                                              | 100     |        |            |

#### (2) 启动CAN测试

| ⊖ CANTest  | - [USBCAN | N1 设备:0 通道:0] |            |             |             |         | - 0                          | ×        |
|------------|-----------|---------------|------------|-------------|-------------|---------|------------------------------|----------|
| 选择设备       | 备▼ 帧ID显   | 宗方式: 十六进制     | ▼ 格式: 真認   | 实ID(ID靠右对齐) | - 6         | 🔪 继续显示  | 🔢 🔏 滚动 🗘 显示帧数 💋 Language 🗸   |          |
| USBCAN1    | 设备:0 通道:( | x             |            |             |             |         |                              | 4 Þ 🗙    |
| 🔌 滤波设置     | 8 启动      | 送 停止 👗 关闭     | 🔈 定位 🎈 清空  | 🔒 保存 💼 设备抽  | 操作 🔹 🙆 接收   | 时间标识→(  | 🤉 隐藏发送帧 💕 显示发送帧 💖 DBC 📙 实时保存 |          |
| 序号         | 传输方向      | 时间心足          | 帧ID        | 帧格式         | 帧类型         | 数据长度    | 数据(HEX)                      | ^        |
| 00000073   | 接收        | 17:54:33.4    | 0x000005a1 | 数据帧         | 标准帧         | 0x08    | 11 22 33 44 55 66 77 88      |          |
| 00000074   | 接收        | 17:54:33.7    | 0x000005a1 | 数据帧         | 标准帧         | 0x08    | 11 22 33 44 55 66 77 88      |          |
| 00000075   | 接收        | 17:54:34.1    | 0x000005a1 | 数据帧         | 标准帧         | 0x08    | 11 22 33 44 55 66 77 88      |          |
| 00000076   | 接收        | 17:54:34.5    | 0x000005a1 | 数据帧         | 标准帧         | 0x08    | 11 22 33 44 55 66 77 88      |          |
| 00000077   | 发送        | 19:15:27.3    | 0x00000000 | 数据帧         | 标准帧         | 0x08    | 00 01 02 03 04 05 06 07      |          |
| 00000078   | 发送        | 19:15:27.8    | 0x00000000 | 数据帧         | 标准帧         | 0x08    | 00 01 02 03 04 05 06 07      |          |
| 00000079   | 发送        | 19:15:28.0    | 0x00000000 | 数据帧         | 标准帧         | 0x08    | 00 01 02 03 04 05 06 07      |          |
| 00000080   | 发送        | 19:15:28.2    | 0x00000000 | 数据帧         | 标准帧         | 0x08    | 00 01 02 03 04 05 06 07      |          |
| 00000081   | 发送        | 19:15:28.4    | 0x00000000 | 数据帧         | 标准帧         | 0x08    | 00 01 02 03 04 05 06 07      |          |
| 00000082   | 接收        | 19:15:34.1    | 0x000005a1 | 数据帧         | 标准帧         | 0x08    | 11 22 33 44 55 66 77 88      |          |
| 0000083    | 接收        | 19:15:34.4    | 0x000005a1 | 数据帧         | 标准帧         | 0x08    | 11 22 33 44 55 66 77 88      |          |
| 00000084   | 接收        | 19:15:35.2    | 0x000005a1 | 数据帧         | 标准帧         | 0x08    | 11 22 33 44 55 66 77 88      |          |
| 00000085   | 接收        | 19:15:35.7    | 0x000005a1 | 数据帧         | 标准帧         | 0x08    | 11 22 33 44 55 66 77 88      |          |
| 00000086   | 发送        | 19:16:07.6    | 0x00000000 | 数据帧         | 标准帧         | 0x08    | 00 01 02 03 04 05 06 07      |          |
| 00000087   | 发送        | 19:16:08.6    | 0x00000000 | 数据帧         | 标准帧         | 0x08    | 00 01 02 03 04 05 06 07      |          |
| 00000088   | 发送        | 19:16:08.9    | 0x00000000 | 数据帧         | 标准帧         | 0x08    | 00 01 02 03 04 05 06 07      |          |
| 0000089    | 发送        | 19:16:09.5    | 0x00000000 | 数据帧         | 标准帧         | 0x08    | 00 01 02 03 04 05 06 07      |          |
| 00000090   | 发送        | 19:16:16.0    | 0x00000000 | 数据帧         | 标准帧         | 0x08    | 00 01 02 03 04 05 06 07      |          |
| 00000091   | 发送        | 19:16:16.2    | 0x00000000 | 数据帧         | 标准帧         | 0x08    | 00 01 02 03 04 05 06 07      |          |
| 00000092   | 发送        | 19:16:16.4    | 0x00000000 | 数据帧         | 标准帧         | 0x08    | 00 01 02 03 04 05 06 07      |          |
| 00000093   | 发送        | 19:16:16.6    | 0x00000000 | 数据帧         | 标准帧         | 0x08    | 00 01 02 03 04 05 06 07      |          |
| 00000094   | 发送        | 19:16:16.8    | 0x00000000 | 数据帧         | 标准帧         | 0x08    | 00 01 02 03 04 05 06 07      |          |
| 00000095   | 发送        | 19:16:17.0    | 0x00000000 | 数据帧         | 标准帧         | 0x08    | 00 01 02 03 04 05 06 07      |          |
| 00000096   | 发送        | 19:16:40.3    | 0x00000000 | 数据帧         | 标准帧         | 0x08    | 00 01 02 03 04 05 06 07      |          |
| 00000097   | 发送        | 19:16:41.0    | 0x00000000 | 数据帧         | 标准帧         | 0x08    | 00 01 02 03 04 05 06 07      |          |
| 00000098   | 发送        | 19:16:41.2    | 0x00000000 | 数据帧         | 标准帧         | 0x08    | 00 01 02 03 04 05 06 07      |          |
| 00000099   | 发送        | 19:16:41.7    | 0x00000000 | 数据帧         | 标准帧         | 0x08    | 00 01 02 03 04 05 06 07      |          |
| 00000100   | 发送        | 19:16:47.5    | 0x00000000 | 数据帧         | 标准帧         | 0x08    | 00 01 02 03 04 05 06 07      |          |
| 00000101   | 发送        | 19:16:47.7    | 0x00000000 | 数据帧         | 标准帧         | 0x08    | 00 01 02 03 04 05 06 07      |          |
| 00000102   | 发送        | 19:16:47.9    | 0x00000000 | 数据帧         | 标准帧         | 0x08    | 00 01 02 03 04 05 06 07      |          |
| 00000103   | 发送        | 19:16:48.1    | 0x00000000 | 数据帧         | 标准帧         | 0x08    | 00 01 02 03 04 05 06 07      |          |
| 00000104   | 发送        | 19:16:48.3    | 0x00000000 | 数据帧         | 标准帧         | 0x08    | 00 01 02 03 04 05 06 07      |          |
| 00000105   | 接收        | 19:16:54.9    | 0x000005a1 | 数据帧         | 标准帧         | 0x08    | 11 22 33 44 55 66 77 88      |          |
| 00000106   | 接收        | 19:16:55.4    | 0x000005a1 | 数据帧         | 标准帧         | 0x08    | 11 22 33 44 55 66 77 88      |          |
| 00000107   | 接收        | 19:16:56.1    | 0x000005a1 | 数据帧         | 标准帧         | 0x08    | 11 22 33 44 55 66 77 88      |          |
| 00000108   | 接收        | 19:16:56.7    | 0x000005a1 | 数据帧         | 标准帧         | 80x0    | 11 22 33 44 55 66 77 88      | <b>~</b> |
| 基本操作       |           |               |            |             |             |         |                              |          |
| 发送方式       | ;: 正常发送   | · · ⑤ 每次      | 灾发送单帧 (    | G 每次发送 10 0 | אַס דע אַד  | D每发送一帧道 | <sup>羌増</sup>                |          |
| 帧类型: 标准帧 ▼ |           |               |            |             |             |         |                              |          |
| 帧格式        | : 数据帧     | _ 发           | 送次数: 1     |             | ज्जि(ms): 0 |         | 停止                           |          |

板端发送过来的数据可以在CANtest上打印出来。